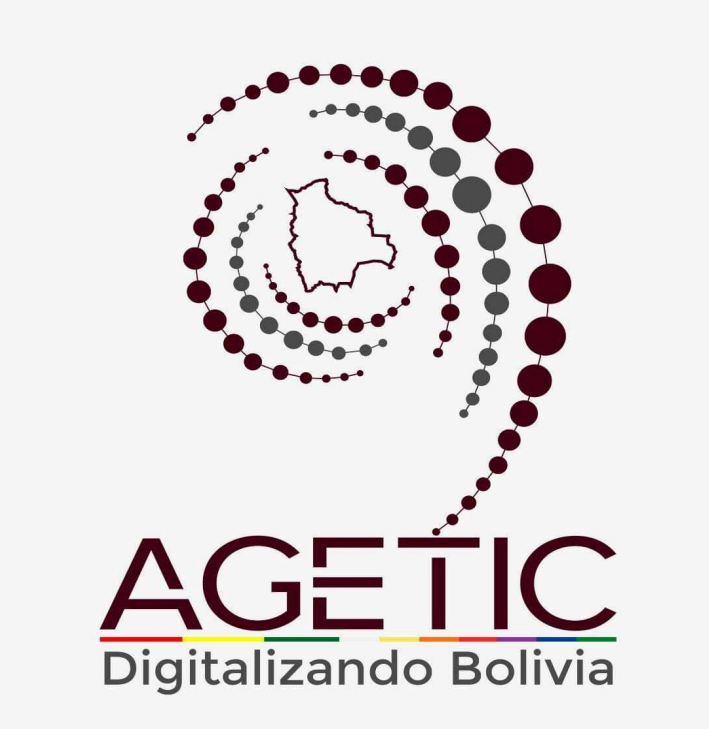

## MANUAL DE USO DE LA PLATAFORMA DIGITAL DEL ESTADO PLURINACIONAL DE BOLIVIA GOB.BO (ROL ADMINISTRADOR DE CATÁLOGOS)

Aprobado con Resolución Administrativa

AGETIC/RA/0042/2025, de 13 de Junio de 2025

# UNIDAD DE GESTIÓN Y ASISTENCIA TECNOLÓGICA (UGAT)

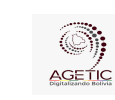

#### MANUAL DE USO DE LA PLATAFORMA DIGITAL DEL ESTADO PLURINACIONAL DE BOLIVIA GOB.BO ( ROL ADMINISTRADOR DE CATÁLOGOS)

Aprobado: R.A. AGETIC/RA/0042/2025 de 13/06/2025

### CONTENIDO

| 1. Introducción                                                          | 3  |
|--------------------------------------------------------------------------|----|
| 2. Acceso al Sistema                                                     | 3  |
| 3. Pantalla de Inicio                                                    | 4  |
| Menú Principal                                                           | 5  |
| 4. Registro de Entidades (Administración)                                | 7  |
| 4.1. Procedimiento de Registro de "Entidades"                            | 7  |
| 5. Registro de Datos necesarios para Trámites o Servicios                | 11 |
| 5.1. Procedimiento de Registro de Documentos                             | 11 |
| 6. Registro de Datos Clasificador                                        | 13 |
| 6.1. Procedimiento de Registro para Tipos de Entidad                     | 13 |
| 6.2. Procedimiento de Registro para Categorías y Eventos de Vida         | 14 |
| 6.3. Procedimiento de Público Objetivo                                   | 15 |
| 6.4. Procedimiento de Registro para Paramétricas del Estado              | 16 |
| 6.5. Procedimiento de Registro de Puestos Clave                          | 16 |
| 6.6. Procedimiento de Registro para Observatorios                        | 17 |
| 6.7. Procedimiento de Registro para Herramientas de Gobierno Electrónico | 18 |
| 6.8. Procedimiento de Registro para Niveles Institucionales              | 19 |
| 7. Solución de Problemas Comunes                                         | 20 |
| 7.1. Problemas de Acceso                                                 |    |
| 7.2. Errores en el Registro                                              |    |
| 8. Soporte y Contacto                                                    |    |
|                                                                          |    |

|                      | MANUAL DE USO DE LA PLA<br>DE BOLIVIA GOB.BO | TAFORMA DIGITAL DEL ESTADO PLURINACIONAL<br>( ROL ADMINISTRADOR DE CATÁLOGOS) |
|----------------------|----------------------------------------------|-------------------------------------------------------------------------------|
| Código: UGAT/AIT-M22 | Versión: 0                                   | Aprobado: R.A. AGETIC/RA/0042/2025 de 13/06/2025                              |

### 1. Introducción

Conforme al Decreto Supremo Nº 5340, de 26 de febrero de 2025, que tiene por objeto crear la plataforma digital del Estado Plurinacional de Bolivia con el nombre "gob.bo", bajo el dominio web de www.gob.bo, con la finalidad de facilitar el acceso a la información pública, trámites y servicios de las entidades e instituciones públicas del Estado, misma que será administrada por la Agencia de Gobierno Electrónico y Tecnologías de Información y Comunicación – AGETIC.

El Administrador de Catálogos tiene la responsabilidad de actualizar, modificar la información de los clasificadores y catálogos del portal, así como los documentos y entidades con los cuales cuenta.

Este manual tiene como objetivo guiar al usuario, en el uso correcto y eficiente del portal, explicando las funciones disponibles.

### 2. Acceso al Sistema

URL de Acceso: Ingresa a la dirección web https://tramitesv2.agetic.gob.bo/login.

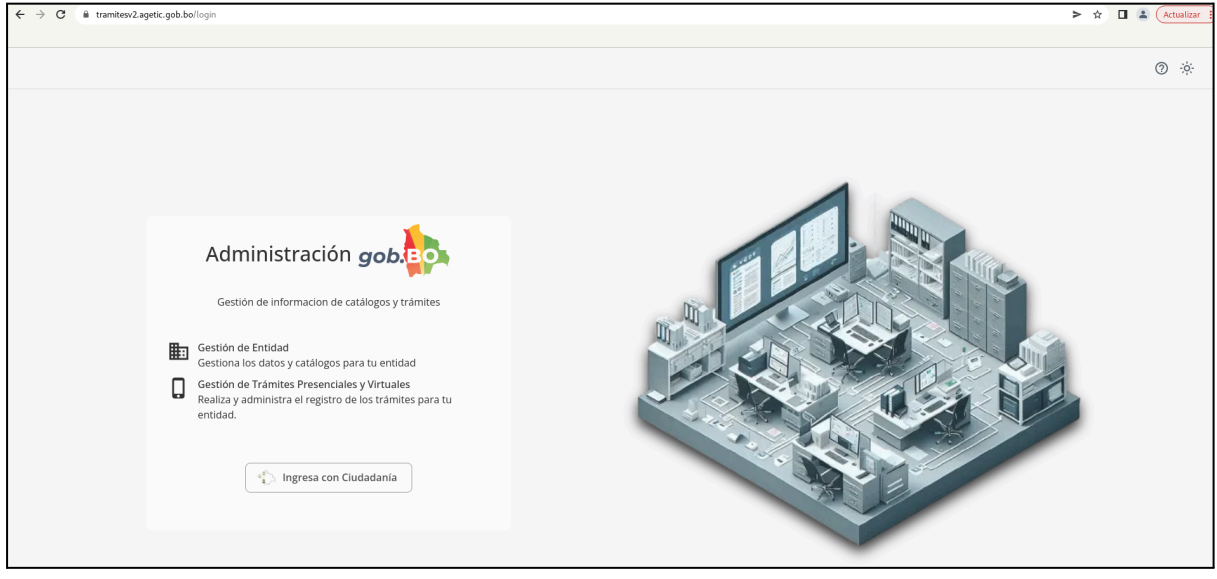

Imagen 1

**Autenticación**: Se debe ingresar con Ciudadanía Digital y completar los datos requeridos (número de cédula de identidad y contraseña.), Pulsa **"Ingresar"**.

| AGETIC                                   | MANUAL DE USO DE LA PLATAFORMA DIGITAL DEL ESTADO PLURINACIONAL<br>DE BOLIVIA GOB.BO ( ROL ADMINISTRADOR DE CATÁLOGOS) |                                                                                                    |  |
|------------------------------------------|----------------------------------------------------------------------------------------------------|----------------------------------------------------------------------------------------------------|--|
| Código: UGAT/AIT-M22                     | Versión: 0                                                                                                    | Aprobado: R.A. AGETIC/RA/0042/2025 de 13/06/2025                                                                                                    |  |
|                                          | Ciudadanía<br>Digital <sup>Bolivia</sup>                                                                               |                                                                                                    |  |
| <b>l'</b><br>Portal<br>Cédula de identio | icia sesión<br>de Trámites del Estado<br>dad* ?                                                                        |                                                                                                    |  |
| Contraseña*                              |                                                                                                    |                                                                                                    |  |
|                                          | $\odot$                                                                                                    | Inicia sesión con código QR                                                                                                    |  |
| ¿Olvidaste tu con<br><b>Volver</b>       | traseña? Crear cuenta                                                                                                  | <ol> <li>Abre la aplicación de cladada na bigital</li> <li>Ve al menú de tu <b>Cuenta &gt; Escanear QR</b></li> <li>Escanea esta imagen para iniciar sesión</li> </ol> |  |

Imagen 2

El usuario recibirá un correo electrónico con un código de verificación, el cual deberá ingresar en la pantalla de "**Código de Verificación**" disponible en el enlace de Ciudadanía Digital para poder continuar con el proceso.

|                                                  | Ciudadanía<br>Digital Bolivia                 |                        |  |  |
|--------------------------------------------------|-----------------------------------------------|------------------------|--|--|
| Verificación                                     |                                               |                        |  |  |
| Req                                              | Revisa tu buzón, te e                         | esta solicitua es tuya |  |  |
|                                                  | verificación a la dire<br>electrónico jh***@c | a***.bo.               |  |  |
| Código de                                        | Código de verificación                        |                        |  |  |
| ¿No te llegó aún? Volver a enviar en 30 segundos |                                               |                        |  |  |
|                                                  | Probar otro medio de verificación             |                        |  |  |
| 🗌 Registra                                       | 🗌 Registrar como dispositivo de confianza     |                        |  |  |
| c                                                | ancelar                                       | Continuar              |  |  |

Imagen 3

### 3. Pantalla de Inicio

En la pantalla principal en la parte izquierda se encuentra el menú con las opciones: "Principal", "Administración", "Trámite", "Clasificador".

|                                                                                                    | MANUAL DE USO DE LA PLA<br>DE BOLIVIA GOB.BO                                                                                                    | TAFORMA DIGITAL DEL ESTADO PLURINACIONAL<br>( ROL ADMINISTRADOR DE CATÁLOGOS) |
|----------------------------------------------------------------------------------------------------|----------------------------------------------------------------------------------------------------|-------------------------------------------------------------------------------|
| Código: UGAT/AIT-M22                                                                                                    | Versión: 0                                                                                                    | Aprobado: R.A. AGETIC/RA/0042/2025 de 13/06/2025                              |
| ≡ gob                                                                                                    |                                                                                                    | jhonny Ricardo Lazarte<br>Administrador de Catálogos ⊕ ❤                      |
| Principal<br>Principal<br>Perfil<br>Administration<br>Entidades<br>Trámite<br>Documentos<br>Clasificador<br>Clasificador<br>Clasificador<br>Clasificador<br>Casteoria y<br>Eventos de Vida<br>Zás Público objetivo<br>Parametricas del<br>Estado<br>Parametricas del<br>Estado<br>Deservatorios | Buenas tardes, honny Ricardo.<br>Admension de Calilogos<br>Entidades con más trámites<br>Q<br>D<br>D<br>D<br>D<br>D<br>D<br>D<br>D<br>D<br>D<br>D<br>D<br>D | C<br>Eddedes con més trimites digitalizados                                   |
| electrónicas     electrónicas     Institucionales                                                                                                    | Cantidad de trámites públicados por entidad Q                                                                                                    | Cantidad de trámites actualizados por entidad                                 |

Imagen 4

En la parte principal derecha superior se encuentran los datos del funcionario, y su rol o roles asignados al mismo, también le permite cambiar a modo nocturno y Cerrar Sesión.

| = gob.                                          |                                                                                                    |                                                                                                    | Jhonny Ricardo Lazarte 🖉 🗸                 |
|-------------------------------------------------|----------------------------------------------------------------------------------------------------|----------------------------------------------------------------------------------------------------|--------------------------------------------|
| Principal                                       | Buenas tardes, Jhonny Ricardo.                                                                                                    |                                                                                                    | Administrador de Catálogos                 |
| 2 Perfil                                        | Pomministration de Catalogos                                                                                                    |                                                                                                    | E Roles                                    |
| Administración                                  | Entidades con más trámites                                                                                                    | Entidades con más trámites digitalizados                                                                         | O Gestor Gob.bo                            |
| Entidades                                       | ۹. ۲                                                                                                    |                                                                                                    | O Gestor Catálogos                         |
| Trámite                                         |                                                                                                    | 140                                                                                                    | O Gestor de Trámites                       |
| Documentos                                      | 111111111111111111111111111111111111111                                                                                                    | 100<br>100<br>60 - 12                                                                                            | O Administrador                            |
| Categorías y<br>Eventos de Vida                 | & GGG GGA GGG & GGG * * * * * * * * * * * * * * *                                                                                                    | and and a set a set of set and a set a set a                                                                     | Administrador de Catalogos                 |
| 2<br>Parametricas del                           | MINELUD IN-PHEC DUAL DUAS DUE-RAI BENAMI DUE-RAI A ACCOM<br>OESTANA INSI BOD BUERNI AL ACCENE SERAN SUCCEUS OF DUE-RAI<br>ENVIRON SUCCEUS AND AND AND AND AND AND AND AND AND AND | e e fa contra fa                                                                                                 | ≪<br>[→ Cerrar sesión                      |
| Puestos Clave                                   | WH-DEP BENNEE ELE UNFER MINITE SEMANE ZORACOBUL COB<br>CPS BECAM DO LINELO MINITE OL IBIN YAR MA COMAN CAN CAN<br>DOE-PAN FONBOSCUE INE MINITERS TSJ UCCP UPRE VLB                | MIN-EDU SEPREC MIN-DPEP AN UMSS AJ GEST<br>SENAVEX EGPP CPS SIN YPFB APS INE ELE<br>FONABOSQUE SENARECOM MIN-TEP | DRA AFCOOP ASFI<br>IUPRE BIBMETRO BCB<br>S |
| Observatorios     Herramientas     electrónicas |                                                                                                    |                                                                                                    |                                            |
| Niveles                                         | Cantidad de trámites públicados por entidad                                                                                                    | Cantidad de trámites actualizados por entidad                                                                    |                                            |
| Institucionales                                 | ٩ *                                                                                                    | ۵,                                                                                                    | *                                          |

Imagen 5

### Menú Principal

Principal: Cuentas con las opciones de "Inicio", y "Perfil".

**Inicio:** Permite consultar información estadística relevante, como las entidades con mayor número de trámites, la cantidad de trámites digitalizados, trámites publicados por entidad y el total de trámites activos por cada entidad.

|                                                                                                    | MANUAL DE USO DE LA PLATAFORMA DIGITAL DEL ESTADO PLURINACIONAL<br>DE BOLIVIA GOB.BO ( ROL ADMINISTRADOR DE CATÁLOGOS) |                                                              |  |
|----------------------------------------------------------------------------------------------------|----------------------------------------------------------------------------------------------------|--------------------------------------------------------------|--|
| Código: UGAT/AIT-M22                                                                                                    | 2 Versión: 0                                                                                                    | Aprobado: R.A. AGETIC/RA/0042/2025 de 13/06/2025             |  |
| ≕ gob.                                                                                                    |                                                                                                    | Protony Riccrick Lateries<br>Administration de Cataligns 🕲 🗸 |  |
| Principal Bue Admin & Inicio Admin                                                                                                    | nas tardes, Jhonny Ricardo.                                                                                            | C                                                            |  |
| Trainite  Trainite  Discumentos  Cualificator  Cualificator  Cualificat |                                                                                                    |                                                              |  |
| Preteronicai Cant<br>Gi Instructoriales Q                                                                                                    | ele de lonies pólicados por entiled                                                                                    | Cecidid de trisine actuatizado por estilad<br>Q.             |  |
| v0.7.1                                                                                                    | PUELICADO (645)      NO PUELICADO (18)                                                                                 | ACTUALIZADO (H4) ODEACTUALIZADO (8)                          |  |

Imagen 6

**Perfil:** Se encuentran los datos del Usuario, Número de Documento de identidad, Fecha de Nacimiento y los roles con el cual cuenta el mismo.

| ≕ gob.                                                                                                    |                                 | Jhonny Ricardo Lazarte $\odot$ × Administrador de Catálogos                                                                                                    |
|----------------------------------------------------------------------------------------------------|---------------------------------|----------------------------------------------------------------------------------------------------|
| Principal                                                                                                    | Perfil                          |                                                                                                    |
| Perfil  Administración      Entidades  Trámite      Documentos  Clasificador      Tipos de Entidad      Categorías y      Eventos de Vida                                                                                         | Jhonny Ricardo Lazarte Cespedes | Usuario<br>4308550<br>Número de documento<br>Cl 4308550<br>Fecha de nacimiento<br>12/06/1984<br>Roles<br>GESTOR CATALOGOS TRAMITES ADMINISTRADOR ADMINISTRADOR CATALOGOS |
| 24.1       Público objetivo         24.1       Parametricas del Estado         25       Puestos Clave         20       Observatorios         54       Herramientas         64       Niveles         Institucionales       Niveles |                                 |                                                                                                    |

Imagen 7

Administración: Cuenta con la opción de "Entidades".

| ≕ gob          |                                     |          |            |                                                          |                                         |        | Jhonny Ri<br>Administrador de | cardo Lazarte<br>Catálogos 🕲 🗸 |
|----------------|-------------------------------------|----------|------------|----------------------------------------------------------|-----------------------------------------|--------|-------------------------------|--------------------------------|
| Principal      | Entidades                           |          |            |                                                          |                                         | ۹      | C Agregar                     |                                |
| A Perfil       | Nombre                              | Sigla    | ID Entidad | Tipo Entidad                                             | Nivel institucional                     | Estado | Acciones                      |                                |
| Administración | Ministerio de Relaciones Exteriores | MIN-RREE | 331        | Entidades Sector Público (Catálogo SIGEP)                | Órgano Ejecutivo                        | ACTIVO | ©<br>/                        |                                |
| Clasificador > | Dirección General de Migracion      | DIGEMIG  | 1450       | Estructura Orgánica de una Entidad del Sector<br>Público | Instituciones Públicas Descentralizadas | ACTIVO | ©<br>/                        |                                |

Imagen 8

|                      | MANUAL DE USO DE LA PLA<br>DE BOLIVIA GOB.BO | TAFORMA DIGITAL DEL ESTADO PLURINACIONAL<br>( ROL ADMINISTRADOR DE CATÁLOGOS) |
|----------------------|----------------------------------------------|-------------------------------------------------------------------------------|
| Código: UGAT/AIT-M22 | Versión: 0                                   | Aprobado: R.A. AGETIC/RA/0042/2025 de 13/06/2025                              |

### Trámite: Cuenta con la opción "Documentos".

| Precipil     Q C Arrow       2 India     Documentos     Nomine       2 Perfit     Nomine     Nomine       Administración     Negocials     Acciones       Tráinite     Requisitos específicos pasa La Entrega de Valcies venículos     Sin vigencials                                                                                                    | = gob                   |                                                                                                    | Jhonny Ricardo Lazarte<br>Administrador de Catálogos 🕲 🗸 |
|----------------------------------------------------------------------------------------------------|-------------------------|----------------------------------------------------------------------------------------------------|----------------------------------------------------------|
| Perfil     Administration     Administration        | Principal               | Documentos                                                                                                    | Q. C. Agregar                                            |
| Administration         >         Requisitors especific os paça La Bittiega de Valicies vehículos         Sin vigencia         ▲           Tránite                                                                                                    | A Perfil                | Nombre Vigencia Litado                                                                                                    | Acciones                                                 |
|                                                                                                    | Administración >        | REQUISITOS ESPECÍRICOS PARA LA ENTREGA DE VALORES VEHÍCULOS Sin vígencia Activo                                                          | / •                                                      |
| Documentos REGISTRO DE RESUSTRO DE DESTINÍCENTO DEL INPUESTO RUDINOVAL A LA TRANSPERENCIA UNERIGA DE VERTICUES ALTORNO UNES SERVICES SU A MARTINO VERSISTROS SU A REVISIÓN DE CONTRACTA DE LA REVISIÓN DE CONTRACTA DE LA REVISIÓN DE LA REVISIÓN DE LA REVISIÓN DE REVISIÓN DE LA REVISIÓN DE LA REVISIÓN DE REVI | Trámite<br>S Documentos | REGISTRO DE RESCISIÓN O DESISTIMIENTO DEL IMPUESTO MUNICIPAL A LA TRANSFERENCIA ONEROSA DE VEHÍCULOS AUTOMOTORES TERRESTRES Sin vigencia | / •                                                      |
| Clasificador 💙 BAJA TRBUTARIA VEHICULOS AUTOMOTORES TERRESTRES Sin vigencia Activo 🖍 💽                                                                                                    | Clasificador >          | BAJA TIRBUTARIA VEHCULOS AUTOMOTORES TERRESTRES Sin vigencia Activo                                                                      | / •                                                      |

#### Imagen 9

Clasificador: Cuenta con las opciones: "Tipos de Entidad", "Categorias y Eventos de Vida", "Público Objetivo", "Paramétricas del Estado", "Puestos Clave", "Observatorios", "Herramientas Electrónicas" y "Niveles Institucionales".

| ≅ gob                           |                                                                                                    | Jhonny Ricardo Lazarte<br>Administrador de Catálogos 🕲 🗸 |
|---------------------------------|----------------------------------------------------------------------------------------------------|----------------------------------------------------------|
| Principal                       | Tipos do Entidad                                                                                                |                                                          |
| ☆ Inicio                        | npos de Endad                                                                                                   | a C North                                                |
| 2 Perfil                        | Nombre Descripción                                                                                              | Estado Acciones                                          |
| Administración >                | Entidades Sector Público (Catálogo SIGEP) Entidades del sector público                                          | АСТИО                                                    |
| Clasificador                    | Entidad Desconcentrada (Católogo DA) Entidades que dependen de una entidad central                              | ACTIVO 🔘 🧪                                               |
| 🖪 Tipos de Entidad              | Empresas con participación mayoritaria del Estado Empresas que cuentan con participación mayoritaria del Estado | do ACTIVO C                                              |
| Categorias y<br>Eventos de Vida | Empresa Rúbica Produzioa (SEREA Empresa nua separa produzio y anicio                                            |                                                          |
| 281 Público objetivo            | Empresed de general productor parteres                                                                          |                                                          |
| Ce Parametricas del<br>Estado   | Organismos Desconcentrados de los GAD Organismos que independientes como Gobiernos Autónomos                    | s Departamentales y Municipales 🔍 🧪                      |
| Puestos Clave                   | Asociaciones, Consejos, Federaciones y Otros Organizaciones de la sociedad civil                                | лстио 🖉 🧪                                                |
| Observatorios                   | Estructura Orgánica de una Entidad del Sector Público Estructura orgánica de una entidad del sector público     |                                                          |
| * electrónicas                  | Directiones Administrations (Tatálon DA) Directiones Administrations (Tatálon DA)                               |                                                          |
| Institucionales                 | on occurres veniminan anna Coronaña ova Directorias venimi iza anas (carando ova                                |                                                          |

#### Imagen 10

### 4. Registro de Entidades (Administración)

### 4.1. Procedimiento de Registro de "Entidades"

La plataforma "gob.bo" mantiene un catalogo de entidades, que habilita a las entidades e instituciones públicas para acceder a diferentes plataformas y/o funcionalidades, como por ejemplo ser parte del gestor de usuarios del "gob.bo", registrar trámites y servicios, tener un apartado de entidad, poder registrar planes de gobierno electrónico en el sistema de registro y seguimiento de planes y otras que se vayan habilitando.

El usuario "Administrador de Catálogos" debe mantener actualizado el catálogo de entidades, para que éstas se habiliten para las diferentes funcionalidades en la plataforma "gob.bo" y su ecosistema.

Al elegir la opción "**Agregar**", se debe completar los datos institucionales de la nueva entidad y "**Guardar**". la información.

|                      | MANUAL DE USO DE LA PLATAFORMA DIGITAL DEL ESTADO PLURINACIO<br>DE BOLIVIA GOB.BO ( ROL ADMINISTRADOR DE CATÁLOGOS) |                                                  |  |  |
|----------------------|----------------------------------------------------------------------------------------------------|--------------------------------------------------|--|--|
| Código: UGAT/AIT-M22 | Versión: 0                                                                                                    | Aprobado: R.A. AGETIC/RA/0042/2025 de 13/06/2025 |  |  |

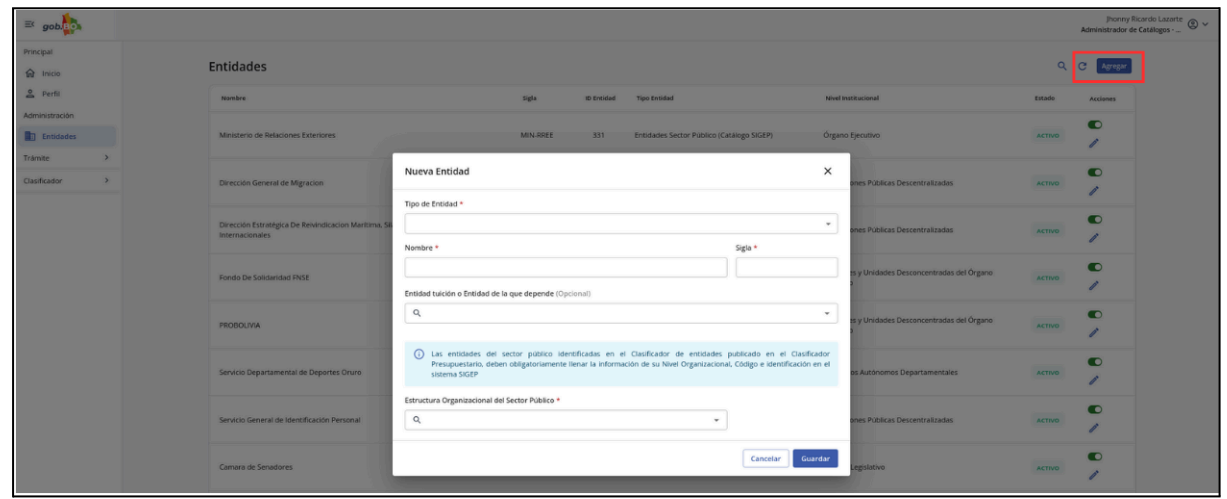

Imagen 11

*Nota:* En la ventana existen campos obligatorios y opcionales.

**"Tipo de Entidad"**, permite elegir el tipo de entidad, tomando en cuenta al grupo al que pertenece la entidad que será registrada.

| ≕ gob                       |                                                                                           |                                                                                                    |                                      |                              |                           | Jhonny Ricardo Lazarte<br>Administrador de Catálogos |
|-----------------------------|-------------------------------------------------------------------------------------------|----------------------------------------------------------------------------------------------------|--------------------------------------|------------------------------|---------------------------|------------------------------------------------------|
| Principal                   | Entidades                                                                                 |                                                                                                    |                                      |                              | م                         | C Atrex                                              |
| 2 Perfs                     | Nombre                                                                                    | Sigla ID En                                                                                        | tidad Tipo Entidad                   | Nivel Institucional          | Estado                    | Acciones                                             |
| Administración  Entidades   | Ministerio de Relaciones Exteriores                                                       | MIN-RREE 33                                                                                        | 1 Entidades Sector Público (Catálogo | SIGEP) Órgano Ejecutivo      | ACTIVO                    | •                                                    |
| Tranite ><br>Clasificador > | Dirección General de Migracion                                                            | dad                                                                                                |                                      | × ones Públicas Descentr     | alizadas Activo           | 0                                                    |
|                             | Tipo de Entida<br>Dirección Estratégica De Relvindicacion Maritima, Si<br>Internacionales | s •                                                                                                |                                      | ones Públicas Descentr       | alizadas Activo           | ©<br>/                                               |
|                             | Fondo De Solidaridad FNSE Empresas                                                        | sconcentrada (Catálogo DA)<br>con participación mayoritaria del Estad                              | 0                                    | es y Unidades Desconor<br>3  | ntradas del Órgano Activo | ©<br>/                                               |
|                             | PROBOLIVIA Organismo<br>Asociacion                                                        | Públicas Productivas (SEDEM)<br>s Desconcentrados de los GAD<br>es, Consejos, Federaciones y Otros |                                      | rs y Unidades Desconce<br>2  | ntradas del Órgano ACTIVO | •                                                    |
|                             | Servicio Departamental de Deportes Oruro Direccione                                       | Orgánica de una Entidad del Sector Pú<br>s Administrativas (Catálogo DA)                           | blico                                | os Autónomos Departa         | mentales ACTIVO           | •                                                    |
|                             | Servicio General de Identificación Personal                                               | ouncas con organizationa Administrati                                                              | *                                    | ones Públicas Descentra      | alizadas Activo           | •                                                    |
|                             | Camara de Senadores                                                                       |                                                                                                    | [                                    | Cancelar Guardar Legislativo | ACTIVO                    | C /                                                  |

Imagen 12

"Nombre", Se debe elegir el nombre de la entidad a registrar.

|                                     | MANUAL I<br>Di                                                          | DE USO DE LA PLAT<br>E BOLIVIA GOB.BO                                                                                                    | IAFORMA DIGITAL<br>( ROL ADMINISTR                        | - DEL ESTADO P<br>ADOR DE CATÁI                             | LURINACIONAL<br>_OGOS)                                  |
|-------------------------------------|-------------------------------------------------------------------------|----------------------------------------------------------------------------------------------------|-----------------------------------------------------------|-------------------------------------------------------------|---------------------------------------------------------|
| Código: UGAT/AIT-M                  | 22                                                                      | Versión: 0                                                                                                    | Aprobado: R.A.                                            | AGETIC/RA/0042/2                                            | 025 de 13/06/2025                                       |
| ≅ gob<br>Principal<br>@ tatos       | ntidades                                                                |                                                                                                    |                                                           |                                                             | Promy Bicardo Lazate<br>Administrador de Catallogos 🕲 ~ |
| Perfit Administración     Entidodes | Nombre<br>Ministerio de Relaciones Exteriores                           | tigta io erietaa<br>Mirk RREE 331                                                                                                    | Tipo Intidad<br>Entidades Sector Público (Catalogo SIGEP) | Nevel Institucional<br>Organo Ejecultivo                    | Estado Accessos                                         |
| Trámite ><br>Clauficador >          | Dirección General de Migracion                                          | Nueva Entidad                                                                                                    |                                                           | X ones Públicas Descentralizadas                            | ACTIVO                                                  |
| :                                   | Dirección Estratégica De Reivindicacion Maritima, Si<br>Internacionales | Organismos Desconcentrados de los GAD                                                                                                    | Sigla *                                                   | ones Públicas Descentralizadas                              | ACTIVO /                                                |
|                                     | Fondo De Solidoridad FNSE                                               | Gobierno Autonomo municipal                                                                                                    | GAD                                                       | rs y Unidades Desconcentradas del Órgano                    | Activo /                                                |
|                                     | PROBOLIVIA                                                              | ٩                                                                                                    |                                                           | <ul> <li>s y Unidades Descencentradas del Órgano</li> </ul> | Activo /                                                |
|                                     | Servicio Departamental de Deportes Oruro                                | Conse Constantia del escoto público identificadas en el Casificador de estistados publicado en el Casificador en el casificador en el castema sico estema sico estema estema estem |                                                           | or<br>el<br>os Autónomos Departamentales                    | ACTIVO /                                                |
|                                     | Servicio General de Identificación Personal                             | Estructura Organizacional del Sector Público *                                                                                                    | *                                                         | ones Publicas Descentralizadas                              | ACTIVO                                                  |
|                                     | Comara de Senadores                                                     |                                                                                                    | Cancelar Guard                                            | ar Legislativo                                              | ACTIVO                                                  |

Imagen 13

"Sigla", se debe registrar la sigla de la entidad.

| ≡ gob          |                                                                         |                                                                                                    |                                                   |                          |                                              |                                          |        | Jhonny R<br>Administrador de | cardo Lazarte<br>Catálogos |
|----------------|-------------------------------------------------------------------------|----------------------------------------------------------------------------------------------------|---------------------------------------------------|--------------------------|----------------------------------------------|------------------------------------------|--------|------------------------------|----------------------------|
| Principal      | Patislas                                                                |                                                                                                    |                                                   |                          |                                              |                                          | 0      | ~                            |                            |
| A Inicio       | Entidades                                                               |                                                                                                    |                                                   |                          |                                              |                                          | 4      | Agregar                      |                            |
| 2 Perfil       | Nombre                                                                  | Sigla                                                                                                    | ID Entidad                                        | Tipo Entidad             |                                              | Nivel Institucional                      | Estado | Acciones                     |                            |
| Administración |                                                                         |                                                                                                    |                                                   |                          |                                              |                                          |        |                              |                            |
| Entidades      | Ministerio de Relaciones Exteriores                                     | MIN-RREE                                                                                                    | 331                                               | Entidades Sector Público | (Catálogo SIGEP)                             | Organo Ejecutivo                         | ACTIVO | 1                            |                            |
| Trámite >      |                                                                         | Nueva Entidad                                                                                                    |                                                   |                          |                                              | ×                                        |        |                              |                            |
| Clasificador > | Dirección General de Migracion                                          |                                                                                                    |                                                   |                          |                                              | ones Públicas Descentralizadas           | ACTIVO | 1                            |                            |
|                |                                                                         | Tipo de Entidad *                                                                                                    |                                                   |                          |                                              |                                          |        | -                            |                            |
|                | Dirección Estratégica De Reivindicacion Maritima, Si<br>Internacionales | Organismos Desconcentrados de los GAD                                                                                                    |                                                   |                          | • ones Publicas Descentralizadas             | ACTIVO                                   | •      |                              |                            |
|                | Nombre *                                                                |                                                                                                    |                                                   |                          | Sigla *                                      |                                          |        | -                            |                            |
|                | Fondo De Solidaridad FNSE                                               | Gobierno Autonomo municipal                                                                                                    |                                                   |                          | GAD                                          | es y Unidades Desconcentradas del Órgano | ACTIVO |                              |                            |
|                |                                                                         | Entidad tuición o Entidad de la que depende                                                                                                    | ad tuición o Entidad de la que depende (Opcional) |                          |                                              |                                          |        | /                            |                            |
|                | PROPERTY AND                                                            | ۹. ۲                                                                                                    |                                                   |                          | *<br>s y Unidades Desconcentradas del Órgano |                                          |        |                              |                            |
|                | PROBULIVIA                                                              |                                                                                                    |                                                   |                          | 1                                            |                                          | 1      |                              |                            |
|                |                                                                         | Las entidades del sector público identificadas en el Clasificador de entidades publicado en el Clasificador<br>Presupuestario, deben obligatoriamente llenar la información de su Nivel Organizacional. Códizo e identificación en el |                                                   |                          | dor<br>n el                                  |                                          |        |                              |                            |
|                | Servicio Departamental de Deportes Oruro se                             |                                                                                                    |                                                   | sistema SIGEP            |                                              |                                          | ACTIVO | 1                            |                            |
|                |                                                                         | Estructura Organizacional del Sector Público                                                                                                    |                                                   |                          |                                              |                                          |        |                              |                            |
|                | Servicio General de Identificación Personal                             | ٩                                                                                                    |                                                   | -                        |                                              | ones Públicas Descentralizadas           | ACTIVO | 1                            |                            |
|                |                                                                         |                                                                                                    |                                                   |                          |                                              |                                          |        | -                            |                            |
|                | Camara de Senadores                                                     |                                                                                                    |                                                   |                          | Cancelar Guard                               | Legislativo                              | ACTIVO | -                            |                            |
|                |                                                                         |                                                                                                    |                                                   |                          |                                              |                                          |        |                              |                            |

Imagen 14

**"Entidad Tuición o Entidad de la que Depende"**, permite registrar o elegir la entidad de la cual depende la entidad a ser registrada.

*Nota:* El campo es opcional, ya que existen entidades que NO tienen dependencia.

| MANUAL DE USO DE LA PLA |            | TAFORMA DIGITAL DEL ESTADO PLURINACIONAL         |
|-------------------------|------------|--------------------------------------------------|
| DE BOLIVIA GOB.BO       |            | ( ROL ADMINISTRADOR DE CATÁLOGOS)                |
| Código: UGAT/AIT-M22    | Versión: 0 | Aprobado: R.A. AGETIC/RA/0042/2025 de 13/06/2025 |

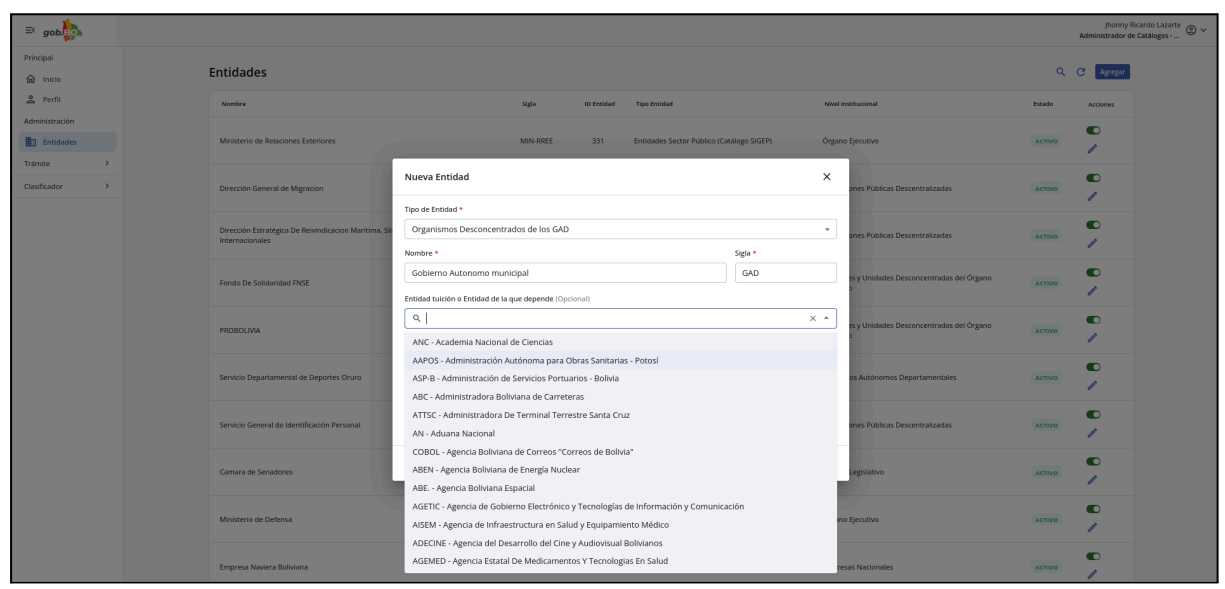

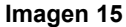

**"Estructura Organizacional del Sector Público"**. En esta opción debe ser llenada por las entidades que están en el Catálogo Presupuestario, y elegir el nivel institucional que le corresponde, puede ser: descentralizada, gobierno municipal, etc, según corresponda.

| ≅ gob.         |                                                       |                                                           |                                                                 | jhonny Ricardo Lazarte 🛞 🗸<br>Administrador de Catálogos |
|----------------|-------------------------------------------------------|-----------------------------------------------------------|-----------------------------------------------------------------|----------------------------------------------------------|
| Principal      |                                                       |                                                           |                                                                 |                                                          |
| â Inicio       | Entidades                                             |                                                           |                                                                 | Q C Agregar                                              |
| 2 Perfil       | Nombre                                                | Sigla ID Entidad Tipo Entidad                             | Nivel Institucional                                             | Estado Acciones                                          |
| Administración |                                                       |                                                           |                                                                 |                                                          |
| Entidades      | Ministerio de Relaciones Exteriores                   | MIN-RREE 331 Entidades Sector Público (                   | Catálogo SIGEP) Órgano Ejecutivo                                | ACTIVO                                                   |
| Trámite        |                                                       |                                                           | - · ·                                                           |                                                          |
| Clasificador > | Dirección General de Migracion                        | Administración Pública Financiera                         | ones Públicas Descentralizadas                                  | ACTIVO                                                   |
|                |                                                       | Empresas Departamentales<br>Empresas Municipales          |                                                                 | -                                                        |
|                | Dirección Estratégica De Reivindicacion Maritima, Sil | Empresas Nacionales                                       | ones Públicas Descentralizadas                                  |                                                          |
|                | internacionales                                       | Empresas Públicas Estratégicas                            | Sigla *                                                         |                                                          |
|                | Fondo De Solidaridad ENSE                             | Empresas Regionales                                       | GAD es y Unidades Desconcentradas del Órgano                    | ACTIVO                                                   |
|                |                                                       | Entidades Descentralizadas Departamentales                | 2                                                               | 1                                                        |
|                |                                                       | Entidades Descentralizadas Municipales                    | * es y Unidades Desconcentradas del Órgano                      |                                                          |
|                | PROBOLIVIA                                            | Entidades y Unidades Desconcentradas del Organo Ejecutivo | , í                                                             | ACTIVO                                                   |
|                |                                                       | Gobiernos Autónomos Indígena Originarios Campesinos       | publicado en el Clasificador<br>L Código e identificación en el |                                                          |
|                | Servicio Departamental de Deportes Oruro              | Gobiernos Autónomos Municipales                           | os Autónomos Departamentales                                    | ACTIVO                                                   |
|                |                                                       | Gobiernos Autónomos Regionales                            |                                                                 |                                                          |
|                | Servicio General de Identificación Personal           | Q   X *                                                   | ones Públicas Descentralizadas                                  | ACTIVO                                                   |
|                |                                                       |                                                           |                                                                 |                                                          |
|                | Camara de Senadores                                   |                                                           | Cancelar Guardar Legislativo                                    | ACTIVO                                                   |
|                |                                                       |                                                           |                                                                 |                                                          |
|                | Ministerio de Defensa                                 | MIN.DEF 254 Entidades Sector Público 6                    | Catalogo SIGEP) Órgano Recutivo                                 | ACTIVO                                                   |
|                |                                                       |                                                           |                                                                 | /                                                        |
|                |                                                       |                                                           |                                                                 |                                                          |
|                | Empresa Naviera Boliviana                             | ENABOL 12 Entidades Sector Público (                      | Catálogo SIGEP) Empresas Nacionales                             | ACTIVO                                                   |

Imagen 16

Las entidades del sector público identificadas en el Clasificador de entidades publicado en el Clasificador Presupuestario, deben obligatoriamente llenar la información de su Nivel Organizacional, Código semántico e identificación en el sistema SIGEP. Para las entidades desconcentradas debe llenar también el código semántico y la identificación de la Dirección Administrativa correspondiente.

| AGE TIC MANUAL              |                                       |                                       | DE USO DE LA PLAT<br>E BOLIVIA GOB.BO                                                                                        | TAFORMA DIGI<br>( ROL ADMINIS                                                                       | TAL DEL ESTADO F<br>TRADOR DE CATÁ                                        | PLURII<br>LOGO | NACIONAL<br>S)                                               |
|-----------------------------|---------------------------------------|---------------------------------------|----------------------------------------------------------------------------------------------------|----------------------------------------------------------------------------------------------------|---------------------------------------------------------------------------|----------------|--------------------------------------------------------------|
| Código: UGAT/AIT-           | M22                                   | ١                                     | Versión: 0                                                                                                    | Aprobado: R                                                                                         | R.A. AGETIC/RA/0042/2                                                     | 2025 de        | 13/06/2025                                                   |
| Et gob                      | Entidades                             |                                       |                                                                                                    |                                                                                                    |                                                                           | ٩              | Joonny Ricardo Lazarre @ ~<br>Administrador de Catalogos @ ~ |
| 2 Perfil                    | Nombre                                |                                       | Sigla ID Entidad                                                                                                    | Tipo Entidad                                                                                        | Nivel Institucional                                                       | Estado         | Acciones                                                     |
| Administración              | Ministerio de Rela                    | laciones Exteriores                   | Nueva Entidad                                                                                                    |                                                                                                    | X                                                                         | ACTIVO         | •                                                            |
| Trámite ><br>Clasificador > | Dirección General                     | al de Migracion                       | Tipo de Entidad * Entidades Sector Público (Catálogo SIGEP)                                                                  | 54.4                                                                                                | ones Publicas Descentralizadas                                            | ACTIVO         | <b>C</b> /                                                   |
|                             | Dirección Estratég<br>Internacionales | tgica De Reivindicacion Maritima, Sil | Gobierno Autonomo municipal                                                                                                  | GAD                                                                                                 | ones Públicas Descentralizadas                                            | ACTIVO         | •                                                            |
|                             | Fondo De Solidari                     | ridad FNSE                            | endaa tuicon o entidad de la que depende (Optional)                                                                          |                                                                                                    | es y Unidades Desconcentradas del Órgano                                  | ACTIVO         | •                                                            |
|                             | PROBOLIVIA                            |                                       | Las entidades del sector público identificadas en<br>Presupuestario, deben obligatoriamente llenar la infor<br>sistema SIGEP | el Clasificador de entidades publicado en el<br>mación de su Nivel Organizacional, Código e identil | Clasificador<br>ficación en el 33<br>Unidades Desconcentraidas del Órgano | ACTIVO         | •                                                            |
|                             | Servicio Departan                     | mental de Deportes Oruro.             | Estructura Organizacional del Sector Público * Q                                                                             | *                                                                                                   | os kutónomos Departamentales                                              | ACTIVO         | ©<br>/                                                       |
|                             | Servicio General o                    | de Identificación Personal            | Código Entidad SIGEP * ID SIGEP *                                                                                            |                                                                                                    | an s Públicas Descentralizadas.                                           | ACTIVO         | ©<br>/                                                       |
|                             | Camara de Senad                       | dores                                 | Código DA SIGEP ID DA                                                                                                    |                                                                                                    | .eg klastvo                                                               | ACTIVO         | •                                                            |
|                             | Ministerio de Defi                    | fensa                                 |                                                                                                    | Cancelar                                                                                            | Guardar                                                                   | ACTIVO         | C /                                                          |
|                             | Empresa Naviera                       | a Boliviana                           | ENABOL 12                                                                                                    | Entidades Sector Público (Catálogo SIGEP)                                                           | Empresas Nacionales                                                       | ACTIVO         | •                                                            |

Imagen 17

"Inactivar" y "Editar". Una vez concluido el llenado de registro de Entidad, se podrá visualizar en la bandeja de Entidades, el registro y las opciones de Inactivar y Editar.

"**Inactivar**". Al momento de inactivar el registro estas no podrán ser visualizadas en la plataforma "gob.bo", por lo que se debe verificar que se encuentre activo.

**"Editar".** Permite editar el registro realizado, y corregir algún dato cuando sea necesario, para ser guardado y sea visualizado en la plataforma "gob.bo".

| = gob          |                                     |          |            |                                           |                     | Jhonny Ricardo Lazarte<br>Administrador de Catálogos 🕲 🗸 |
|----------------|-------------------------------------|----------|------------|-------------------------------------------|---------------------|----------------------------------------------------------|
| Principal      | Entidades                           |          |            |                                           |                     | Q. C Agregar                                             |
| 8 Perfi        | Nombre                              | Sigla    | ID Entidad | Tipo Entidad                              | Nivel Institucional | Estado Acciones                                          |
| Administración | Ministerio de Relaciones Exteriores | MIN-RREE | 331        | Entidades Sector Público (Catálogo SIGEP) | Órgano Ejecutivo    | A TWO                                                    |

| Imagen | 18 |
|--------|----|
|--------|----|

### 5. Registro de Datos necesarios para Trámites o Servicios

### 5.1. Procedimiento de Registro de Documentos

El usuario Administrador de Catálogos de la plataforma "gob.bo", podrá registrar los documentos que son el resultado de trámites de cualquier entidad, o algunos documentos que sean requisitos para realizar trámites y que no se hayan generado por otros trámites de entidades públicas, como por ejemplo: carta de solicitud, fotos, entre otros.

Al elegir la opción "**Agregar**", se podrá completar los datos solicitados para los documentos generados por un trámite, y "**Guardar**".

Se debe registrar: la entidad que genera el documento (se deja en blanco cuando el documento no es generado por una entidad pública) nombre y descripción del documento.

|                      | AGETIC | MANUAL DE USO DE LA PLA<br>DE BOLIVIA GOB.BO | TAFORMA DIGITAL DEL ESTADO PLURINACIONAL<br>( ROL ADMINISTRADOR DE CATÁLOGOS) |
|----------------------|--------|----------------------------------------------|-------------------------------------------------------------------------------|
| Código: UGAT/AIT-M22 |        | Versión: 0                                   | Aprobado: R.A. AGETIC/RA/0042/2025 de 13/06/2025                              |

En la variable "Tiene vigencia" se debe indicar si el documento tiene o no un tiempo de validez, en caso de que tenga vigencia el sistema le pedirá registrar el tiempo.

**Documento.** "Es el documento resultante del trámite a ser realizado o agregado en el portal por la institución". La persona, institución o empresa que realice el trámite, recabará este documento al finalizar el mismo.

Estos documentos servirán también de requisitos para los trámites de otras entidades, por ejemplo: El documento "Cédula de Identidad" es emitido por el SEGIP como resultado de un trámite de obtención del documento de identidad, y sirve de requisito para múltiples trámites en otras entidades.

Existen algunos requisitos genéricos para los trámites, que no necesariamente son un documento emitido por la entidad, como por ejemplo: Nota de solicitud, fotografías, etc. Éstos también deben ser añadidos como Documentos.

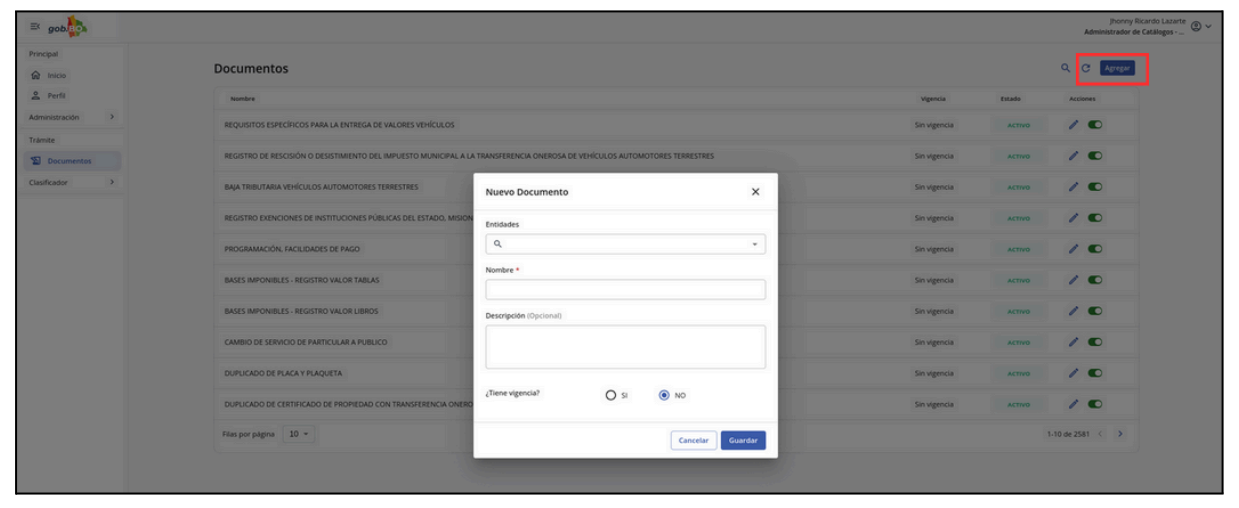

Imagen 19

**"Inactivar", "Editar".** Una vez concluido el llenado de registro de Documentos, podrán visualizarse en la bandeja de Documentos, así como las opciones de Inactivar y Editar. **"Inactivar".** Al momento de inactivar el registro, no podrá visualizarse en la plataforma "gob.bo", por lo que se debe verificar que el mismo se encuentre activo.

**"Editar"**. Se podrá editar el registro para corregir algún dato y guardar el mismo y que este se visualice correctamente en el portal gob.bo .

| ≅ gob            |                                                                                                    |              |        | Jhonny Ri<br>Administrador de | cardo Lazarte<br>Catálogos ® ~ |
|------------------|----------------------------------------------------------------------------------------------------|--------------|--------|-------------------------------|--------------------------------|
| Principal        | Documentos                                                                                                    |              |        | Q 🕑 Agregar                   |                                |
| 2 Perfil         | Nombre                                                                                                    | Vigencia     | Estado | Acciones                      |                                |
| Administración > | REQUISITOS ESPECÍFICOS PARA LA ENTREGA DE VALORES VEHÍCULOS                                                                 | Sin vigencia | ACTIVO | / •                           |                                |
| Documentos       | REGISTRO DE RESOSIÓN O DESISTIMIENTO DEL IMPLIESTO MUNICIPAL A LA TRANSFERENCIA ONEROSA DE VEHÍCULOS AUTOMOTORES TERRESTRES | Sin vigencia | ACTIVO | / •                           |                                |

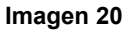

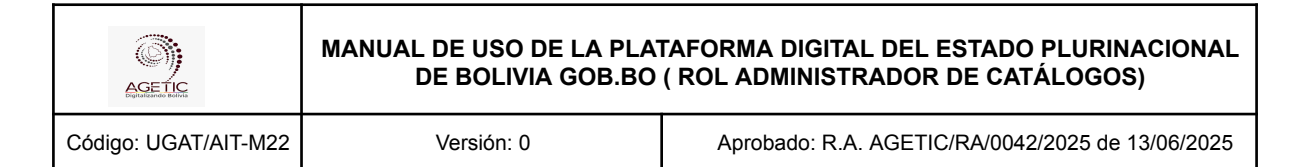

### 6. Registro de Datos Clasificador

### 6.1. Procedimiento de Registro para Tipos de Entidad

La Plataforma gob.bo, permite el registro de entidades o instituciones públicas, para lo cual se habilita una paramétrica que permite agregar entidades por algunas semejanzas y se ha denominado Tipos de Entidad.

La base del catálogo de entidades, es el Clasificador Presupuestario, sin embargo, para habilitar algunas entidades que no están identificadas en éste clasificador, es necesario que se pueda identificar otro tipo de entidades, para lo cual se tiene la paramétrica Tipos de entidad.

El usuario Administrador de Catálogos de la plataforma "gob.bo", podrá registrar diferentes tipos de entidades que permitan añadir en estos grupos las diferentes entidades o instituciones que así se requiera.

En la bandeja de Clasificador, "Tipos de Entidad" se debe elegir la opción "**Agregar**", completar los datos solicitados e ingresar el nombre y la descripción y los tipos de validación, que indicará cuando se requiere validar como entidad del SIGEP o como una dirección administrativa, y seleccionar "**Guardar**".

| ≕ gob.                          |                                                 |                                                                                         |                        | Admi   | Jhonny Ricardo Lazarte<br>inistrador de Catálogos 🕲 🗸 |
|---------------------------------|-------------------------------------------------|-----------------------------------------------------------------------------------------|------------------------|--------|-------------------------------------------------------|
| Principal                       | Tipos de Entidad                                |                                                                                         |                        | م      | C Agregar                                             |
| 2 Perfil                        | Nombre                                          | Descripción                                                                             |                        | Estado | Acciones                                              |
| Administración                  | Entidades Sector Público (Catálogo SIGEP)       | Entidades del sector público                                                            |                        | ACTIVO | • /                                                   |
| Trámite                         | Entidad Desconcentrada (Catálogo DA)            | Nuevo Tipo de Entidad X                                                                 |                        | ACTIVO |                                                       |
| Documentos                      | Empresas con participación mayoritaria del Esta | Nombre *                                                                                |                        | ACTIVO | •                                                     |
| Clasificador                    | Empresas Públicas Productivas (SEDEM)           | Descripción *                                                                           |                        | ACTIVO | •                                                     |
| Categorías y<br>Eventos de Vida | Organismos Desconcentrados de los GAD           |                                                                                         | mentales y Municipales | ACTIVO | • /                                                   |
| Público objetivo                | Asociaciones, Consejos, Federaciones y Otros    | Tipo de validación *                                                                    |                        | ACTIVO | • /                                                   |
| Estado<br>Puestos Clave         | Estructura Orgánica de una Entidad del Sector F | O Validar como Validar como Validar como O Sin validación<br>Dirección O Sin validación |                        | ACTIVO | • /                                                   |
| Observatorios                   | Direcciones Administrativas (Catálogo DA)       | Canada Consta                                                                           |                        | ACTIVO | • /                                                   |
| Herramientas electrónicas       | Entidades Públicas con dependencia Administra   | tiva Entidades Publicas con dependencia Administrativa                                  |                        | ACTIVO | • /                                                   |

Imagen 21

**"Inactivar" y "Editar".** Una vez concluido el llenado de registro de Tipos de Entidades, podrá ser visualizado, así como las opciones de Inactivar y Editar.

**"Inactivar".** Al momento de inactivar el registro dejan de visualizarse en la plataforma "gob.bo", por lo que se debe verificar que se encuentre activo.

"Editar". Se podrá editar el registro, cambiar los atributos y guardar para que sea visualizado en la plataforma "gob.bo".

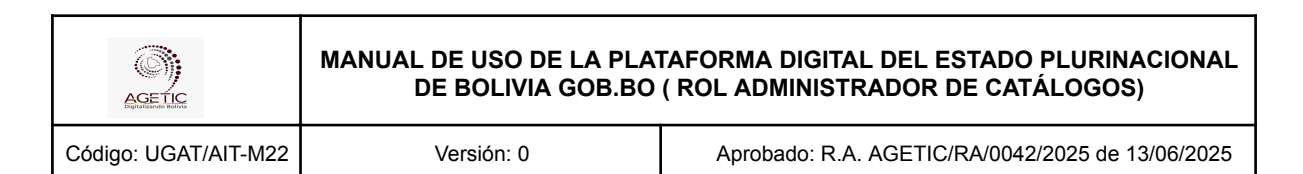

| ≕ gob.           |                                                   |                                                               |        | Jhonny Ricardo Lazar<br>Administrador de Catálogos - | te<br>_ @ ~ |
|------------------|---------------------------------------------------|---------------------------------------------------------------|--------|------------------------------------------------------|-------------|
| Principal        | Tipos de Entidad                                  |                                                               |        | Q C Agregar                                          |             |
| 2 Perfil         | Nombre                                            | Descripción                                                   | Estado | Acciones                                             |             |
| Administración > | Entidades Sector Público (Catálogo SIGEP)         | Entidades del sector público                                  | ACTIVO | 0/                                                   |             |
| Documentos       | Entidad Desconcentrada (Catálogo DA)              | Entidades que dependen de una entidad central                 | ACTIVO | • /                                                  |             |
| Clasificador     | Empresas con participación mayoritaria del Estado | Empresas que cuentan con participación mayoritaria del Estado | ACTIVO | • /                                                  |             |
| TO HOUSE CHOOSE  |                                                   |                                                               |        |                                                      |             |

Imagen 22

### 6.2. Procedimiento de Registro para Categorías y Eventos de Vida

Para ayudar al ciudadano en la búsqueda de trámites, servicios y entidades, se crearon categorías que permiten clasificar éstos conceptos.

Los trámites y servicios que ofrecen las entidades, cuyo público objetivo es el ciudadano, pueden clasificarse también por "**Eventos de vida**", que permite clasificar los trámites y servicios, según estos eventos que se requiera.

Al seleccionar la opción "**Agregar**", se debe completar los datos solicitados como nombre, tipo, icono y la descripción, y "**Guardar**".

| ≅ gob.                          |                    |                                   |                               |                            |        | Jhonny Ricardo Lazarte<br>Administrador de Catálogos 🕲 🗸 |
|---------------------------------|--------------------|-----------------------------------|-------------------------------|----------------------------|--------|----------------------------------------------------------|
| Principal                       |                    |                                   |                               |                            |        |                                                          |
| 俞 Inicio                        | Categorias y Ev    | rentos de Vida                    |                               |                            |        | Q G Agregar                                              |
| 2 Perfil                        | icono              | Nombre                            | Descripción                   | Тіро                       | Estado | acciones                                                 |
| Administración                  |                    |                                   |                               |                            |        |                                                          |
| Entidades                       |                    | Comercio Exterior                 | Dirigido a la importación y e | Categoria                  | ACTIVO |                                                          |
| Trámite                         | Compra de vivienda | Agregar categoría o evento de vid | a                             | ×                          | Αςτινο | •                                                        |
| S Documentos                    |                    | Nombre *                          | ícono *                       |                            |        | -                                                        |
| Clasificador                    | Cuidado de salud   |                                   |                               |                            | Αςτινο |                                                          |
| Tipos de Entidad                | Educación          | Tino *                            | Sube un archi                 |                            | Αςτινο | • /                                                      |
| Categorias y<br>Eventos de Vida | Employ             | ility .                           |                               | , o o unabita y baena aqui | ACTIVO |                                                          |
| 2음1 Público objetivo            | cinpico            | Decembral da 🕇                    |                               |                            | Activo |                                                          |
| Ce: Parametricas del<br>Estado  | Empresas           | Descripcion *                     |                               |                            | Αςτινο |                                                          |
| Puestos Clave                   | Herencia           |                                   |                               |                            | Αςτινο | • /                                                      |
| Observatorios                   | Identificación     |                                   |                               | Cancelar Guardar           | Αςτινο |                                                          |
| Herramientas<br>electrónicas    |                    |                                   |                               |                            |        |                                                          |

Imagen 23

**"Inactivar" y "Editar".** Una vez concluido el llenado de registro de Categorías y eventos de vida, se podrá visualizar el registro en la bandeja de Categorías y Eventos de vida, y las opciones Inactivar y Editar.

"**Inactivar**". Al momento de inactivar el registro no podrán visualizarse en la plataforma "gob.bo", por lo que se debe verificar se encuentre activo.

"Editar". Permite editar el registro realizado, guardar y que pueda ser visualizado correctamente en la plataforma "gob.bo".

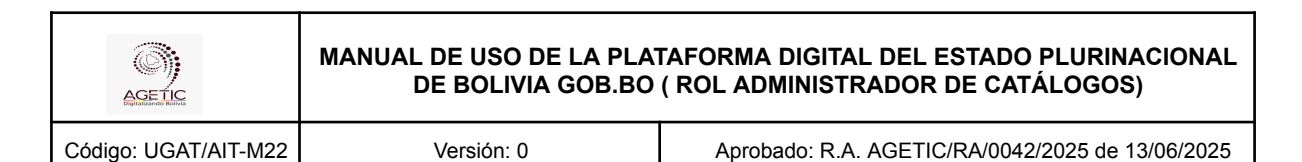

| ≅ gob                           |      |                          |                    |                               |                  |        |          | Jhonny Ricardo Lazarte 🖉 🗸 |
|---------------------------------|------|--------------------------|--------------------|-------------------------------|------------------|--------|----------|----------------------------|
| Principal                       | Cate | gorías y Eventos de Vida |                    |                               |                  |        | ۹ (      | Agregar                    |
| 2 Perfil                        | ice  | no                       | Nombre             | Descripción                   | Тіро             | Estado | acciones |                            |
| Administración ><br>Trámite     |      |                          | Comercio Exterior  | Dirigido a la importación y e | (Categoria)      | ACTIVO | • /      |                            |
| Documentos                      | Com  | pra de vivienda          | Compra de vivienda | Financiamiento hipotecario,   | (Evento de vida) | ACTIVO | • /      |                            |
| Po Tipos de Entidad             | Cuid | lado de salud            | Cuidado de salud   | Servicios médicos, programa   | (Evento de vida) | ACTIVO | • /      |                            |
| Categorias y<br>Eventos de Vida | Educ | tación                   | Educación          | Trámites relacionados con el  | Categoria        | ACTIVO | • /      |                            |

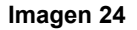

### 6.3. Procedimiento de Público Objetivo

El catálogo de Público Objetivo, permite identificar un grupo de ciudadanos, entidades o Unidades Productivas (empresas) a quienes está orientado un trámite o servicio. Las entidades e instituciones públicas que ofrecen trámites y servicios deben elegir un Público Objetivo de acuerdo a la necesidad.

Al seleccionar la opción "**Agregar**", se debe completar los datos solicitados, se puede dirigir el trámite a ser registrado, ingresar el nombre y la descripción y "**Guardar**".

**Público Objetivo.** Sector al cual está dirigido el trámite, la entidad podrá registrar un público objetivo de su trámite cuando éste no exista.

*Nota:* Si ya existe el registro creado no se tiene la necesidad de crear otro.

| ≅ gob.to                        |                                                    |                        |    |        | Jhonny Ricardo Lazarte 🖉 🗸<br>Administrador de Catálogos |
|---------------------------------|----------------------------------------------------|------------------------|----|--------|----------------------------------------------------------|
| Principal                       | Déblice Objetice                                   |                        |    |        |                                                          |
| 😭 Inicio                        | Publico Objetivo                                   |                        |    |        | Agregar                                                  |
| 2 Perfil                        | Nombre                                             | Descripción            |    | Estado | Acciones                                                 |
| Administración >                | PERSONAS EN SITUACIÓN DE CALLE                     |                        |    | ACTIVO |                                                          |
| Trámite                         |                                                    |                        |    |        |                                                          |
| Documentos                      | Adultos Mayores                                    |                        |    | Αςτινο | • /                                                      |
| Clasificador                    | ADULTOS MAYORES EN SITUACION DE VULNERABILIDAD     |                        |    | Αςτινο | • /                                                      |
| Tipos de Entidad                |                                                    |                        |    |        |                                                          |
| Categorias y<br>Eventos de Vida | Personas con discapacidad, tutores y/o familiares. | Nuevo público objetivo |    | Αςτινο |                                                          |
| zâz Público objetivo            | Personas con discapacidad.                         |                        |    | Αςτινο | • /                                                      |
| Ce Parametricas del<br>Estado   | Todos, (cualquier persona Solicitante-Pando)       | Nombre *               |    | Αςτινο | • /                                                      |
| Observatorios                   | Estudiantes Universitarios USPXCH                  | Descripción (Opcional) | ca | Αςτινο | • /                                                      |
| ⋪ Herramientas<br>electrónicas  | Profesionales de la UATF                           |                        |    | Αςτινο | • /                                                      |
| Niveles     Institucionales     | Estudiantes UATF                                   |                        |    | Αςτινο | • /                                                      |
|                                 | Administrativos UATF                               | Cancelar Guardar       |    | Αςτινο | • /                                                      |
|                                 | Filas por página 10 *                              |                        |    |        | 1-10 de 144 < 🗲                                          |

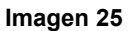

**"Inactivar" y "Editar".** Una vez concluido el llenado de registro de Público objetivo, podrá visualizarse, así como las opciones de Inactivar y Editar.

**"Inactivar".** Al momento de inactivar el registro, no podrán visualizarse en la plataforma "gob.bo", por lo que se debe verificar que se encuentre activo.

**"Editar".** Se podrá editar el registro realizado, guardar y que pueda ser visualizado en la plataforma "gob.bo".

| AGETIC               | MANUAL DE USO DE LA PLATAFORMA DIGITAL DEL ESTADO PLURINACIONAL<br>DE BOLIVIA GOB.BO ( ROL ADMINISTRADOR DE CATÁLOGOS) |                                                  |  |  |  |
|----------------------|----------------------------------------------------------------------------------------------------|--------------------------------------------------|--|--|--|
| Código: UGAT/AIT-M22 | Versión: 0                                                                                                    | Aprobado: R.A. AGETIC/RA/0042/2025 de 13/06/2025 |  |  |  |

| ≕ gob.                          |                                                    |             | jhonny Ricardo Lazarte<br>Administrador de Catélogos 🛞 🗢 |
|---------------------------------|----------------------------------------------------|-------------|----------------------------------------------------------|
| Principal                       | Público Objetivo                                   |             | Q C Agrage                                               |
| 2 Perfil                        | Normbre                                            | Descripción | Estado Acciones                                          |
| Administración >                | PERSONAS EN SITUACION DE CALLE                     |             | АСТИО                                                    |
| Tramite<br>Documentos           | Aduitos Mayores                                    |             | лстио 🔘 🌶                                                |
| Clasificador                    | ADULTOS MAYORES EN SITUACION DE VULNERABILIDAD     |             | АСТИОО                                                   |
| Categorias y<br>Eventos de Vida | Personas con discapacidad, tutores y/o familiares. |             | Астио 💿 🖉                                                |
| عد Público objetivo             | Personas con discapacidad.                         |             | астиро 💽 🧪                                               |

#### Imagen 26

### 6.4. Procedimiento de Registro para Paramétricas del Estado

Las Paramétricas del Estado, son catálogos administrados por las entidades e instituciones públicas, y que son de uso público por otras entidades.

Al elegir la opción "**Agregar**", se debe completar los datos solicitados como: la entidad, nombre de parametrica, descripción, versión, archivo y "**Guardar**".

| ≕ gob.                          | í.                      | Numero Deservativitas Del Estada                                                                                                    | ~     | Jhonny Ricardo Lazarte 🖉 🗸 Administrador de Catálogos - " 🎱 🗸 |
|---------------------------------|-------------------------|----------------------------------------------------------------------------------------------------|-------|---------------------------------------------------------------|
| Principal                       |                         | Nueva Parametrica Dei Estado                                                                                                    | ~     |                                                               |
| fa Inicio                       | Paramétricas del Estado |                                                                                                    |       | Q C Agregar                                                   |
| 2 Perfil                        |                         | <ul> <li>Cada entidad debe poner a dispotición de sus pares, los catalogos o<br/>paramétricas públicas que se gestionen su entidad</li> </ul> |       |                                                               |
| Administración                  |                         | Entidad *                                                                                                    |       |                                                               |
| Entidades                       |                         | ٩                                                                                                    | *     |                                                               |
| Trámite                         |                         | Nombre Paramétrica *                                                                                                    |       |                                                               |
| Documentos                      |                         |                                                                                                    |       |                                                               |
| Clasificador                    |                         | Descripción Paramétrica *                                                                                                    |       |                                                               |
| 📑 Tipos de Entidad              |                         |                                                                                                    |       |                                                               |
| Categorías y<br>Eventos de Vida |                         |                                                                                                    |       |                                                               |
| 28: Público objetivo            |                         |                                                                                                    |       |                                                               |
| Re: Parametricas del Estado     |                         | Version (Opcional)                                                                                                    |       |                                                               |
| Puestos Clave                   |                         |                                                                                                    |       |                                                               |
| Observatorios                   |                         | Archivo (Opcional)                                                                                                    |       |                                                               |
| Herramientas electrónicas       |                         | ۵                                                                                                    |       |                                                               |
| តា Niveles<br>Institucionales   |                         | Sube un archivo o arrastra y suelta aquí                                                                                                    |       |                                                               |
|                                 |                         | Las entidades que deseen consumir los datos del catálogo o paramét<br>deben gestionar su acceso a través de IOP                               | rica, |                                                               |
|                                 |                         | Cancelar Gu                                                                                                    | ardar |                                                               |

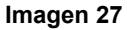

#### 6.5. Procedimiento de Registro de Puestos Clave

Esta opción permite registrar algún personal clave de la entidad, y servirá para que otros sistemas de la plataforma "gob.bo", puedan acceder a esta información.

Al elegir la opción "**Agregar**", se debe completar los datos solicitados como: nombre, sigla, descripción y "**Guardar**".

En el campo "**PERSONA CLAVE**", se debe registrar el tag del cargo correspondiente, según se haya acordado con los sistemas clientes de la plataforma "gob.bo", por ejemplo: MAE para la Máxima Autoridad de la entidad. El Sistema Londra requerirá registrar el tag MENSAJERO para indicar el funcionario que cumple con este rol, entre otros.

|                      | MANUAL DE USO DE LA PLATAFORMA DIGITAL DEL ESTADO PLURINACIONAL<br>DE BOLIVIA GOB.BO ( ROL ADMINISTRADOR DE CATÁLOGOS) |                                                  |  |  |  |  |
|----------------------|----------------------------------------------------------------------------------------------------|--------------------------------------------------|--|--|--|--|
| Código: UGAT/AIT-M22 | Versión: 0                                                                                                    | Aprobado: R.A. AGETIC/RA/0042/2025 de 13/06/2025 |  |  |  |  |

| ≕ gob                           |                            |           |                                                                                       |        | jhonny Ricardo Lazarte 🔘 🗸<br>Administrador de Catálogos |
|---------------------------------|----------------------------|-----------|---------------------------------------------------------------------------------------|--------|----------------------------------------------------------|
| Principal                       | Puestos Clave              |           |                                                                                       |        | Q C Agregar                                              |
| 🐣 Perfil                        | Nombre                     | Sigla     | Descripción                                                                           | Estado | Acciones                                                 |
| Administración >                | Máxima Autoridad Ejecutiva | MAE       | Máxima Autoridad Ejecutiva de la entidad                                              | ACTIVO | € /                                                      |
| Documentos                      | Mensajero                  | MENSAJERO | Persona que se encarga de distribuir la correspondencia y los paquetes de una entidad | ACTIVO | • /                                                      |
| Clasificador                    | Filas por página 10 👻      |           |                                                                                       |        | 1-2 de 2 < >                                             |
| Categorias y<br>Eventos de Vida |                            |           | Nuevo puesto clave X                                                                  |        |                                                          |
| 221 Público objetivo            |                            |           | Nombre * Sigia *                                                                      |        |                                                          |
| 24: Parametricas del<br>Estado  |                            |           |                                                                                       |        |                                                          |
| Puestos Clave                   |                            |           | Descripción (Opcional)                                                                |        |                                                          |
| Observatorios     Herramientas  |                            |           |                                                                                       |        |                                                          |
| Refectrónicas                   |                            |           | Este puesto clave es para múltiples usuarios                                          |        |                                                          |
| instructomates                  |                            |           | Cancelar Guardar                                                                      |        |                                                          |
|                                 |                            |           |                                                                                       |        |                                                          |

Imagen 28

**"Inactivar" y "Editar".** Una vez concluido el llenado de registro de Puestos Clave, podrá ser visualizado, así como las opciones de Inactivar y Editar.

**"Inactivar".** Al momento de inactivar el registro, no podrá ser visualizado en la plataforma "gob.bo", por lo que se debe verificar que se encuentre activo.

"Editar". Se podrá editar el registro, guardar y que sea visualizado correctamente en la plataforma "gob.bo".

| = gob                           |   |                            |           |                                                                                       |        | Administ   | honny Ricardo Lazarte<br>xador de Catálogos 🔘 🗸 |
|---------------------------------|---|----------------------------|-----------|---------------------------------------------------------------------------------------|--------|------------|-------------------------------------------------|
| Principal                       | Р | uestos Clave               |           |                                                                                       |        | ۹ ७ 🖪      | vegar                                           |
| A Perfil                        |   | Nombre                     | Sigla     | Descripción                                                                           | Estado | Acciones   |                                                 |
| Administración >                |   | Máxima Autoridad Ejecutiva | MAE       | Máxima Autoridad Ejecutiva de la entidad                                              | ACTIVO | • /        |                                                 |
| 2 Documentos                    |   | Mensajero                  | MENSAJERO | Persona que se encarga de distribuir la correspondencia y los paquetes de una entidad | ACTIVO | • /        |                                                 |
| Clasificador                    |   | Filas por página 10 👻      |           |                                                                                       |        | 1-2 de 2 🕓 | 5                                               |
| Po Tipos de Entidad             |   |                            |           |                                                                                       |        |            |                                                 |
| Categorias y<br>Eventos de Vida |   |                            |           |                                                                                       |        |            |                                                 |
| 281 Público objetivo            |   |                            |           |                                                                                       |        |            |                                                 |
| a Parametricas del<br>Estado    |   |                            |           |                                                                                       |        |            |                                                 |
| Duestos Clave                   |   |                            |           |                                                                                       |        |            |                                                 |

Imagen 29

### 6.6. Procedimiento de Registro para Observatorios

Las entidades podrán administrar algunos observatorios de información con enfoque en el ciudadano. En esta opción el Administrador puede registrar los Observatorios de las entidades e instituciones públicas, para que sean accesibles a los usuarios.

Al seleccionar la opción "**Agregar**", se debe completar los datos solicitados como, nombre, descripción, URL, logo observatorio, y "**Guardar**".

La URL debe corresponder a la página creada para el Observatorio, para su acceso desde la plataforma "gob.bo", en la sección Observatorios.

|                      | MANUAL DE USO DE LA PLATAFORMA DIGITAL DEL ESTADO PLURINACIONAL<br>DE BOLIVIA GOB.BO ( ROL ADMINISTRADOR DE CATÁLOGOS) |                                                  |  |  |  |
|----------------------|----------------------------------------------------------------------------------------------------|--------------------------------------------------|--|--|--|
| Código: UGAT/AIT-M22 | Versión: 0                                                                                                    | Aprobado: R.A. AGETIC/RA/0042/2025 de 13/06/2025 |  |  |  |
|                      |                                                                                                    |                                                  |  |  |  |

| ≕ gob.                          |                                          | Administrador de Catálogos |
|---------------------------------|------------------------------------------|----------------------------|
| Principal                       |                                          |                            |
| 俞 Inicio                        | Observatorios                            | Q C Agregar                |
| 🐣 Perfil                        |                                          |                            |
| Administración                  | Entidades *                              |                            |
| Entidades                       | ų – – – – – – – – – – – – – – – – – – –  |                            |
| Trámite                         | Nombre *                                 |                            |
| S Documentos                    |                                          |                            |
| Clasificador                    | Descripción *                            |                            |
| 🖪 Tipos de Entidad              |                                          |                            |
| Categorías y<br>Eventos de Vida |                                          |                            |
| 281 Público objetivo            | URL*                                     |                            |
| Real Parametricas del Estado    |                                          |                            |
| Puestos Clave                   | Logo Observatorio *                      |                            |
| Observatorios                   |                                          |                            |
| * Herramientas electrónicas     | Sube un archivo o arrastra y suelta aquí |                            |
| Miveles<br>Institucionales      |                                          |                            |
|                                 | Cancelar Guardar                         |                            |

Imagen 30

### 6.7. Procedimiento de Registro para Herramientas de Gobierno Electrónico

El usuario Administrador de Catálogos, debe mantener actualizado el Catálogo de Herramientas de Gobierno Electrónico, puede añadir, modificar o eliminar las mismas, con la finalidad que las entidades e instituciones públicas las identifiquen para la gestión de sus trámites y servicios.

Al elegir la opción "**Agregar**", se debe completar los datos solicitados como nombre de la entidad, descripción, URL y "**Guardar**".

| ≕ gob.                                       |                                      | Jhonny Ricardo Lazarte<br>Administrador de Catálogos 🕲 🗸 |
|----------------------------------------------|--------------------------------------|----------------------------------------------------------|
| Principal                                    | Herramientas de Gobierno Electrónico | Q C Agregar                                              |
| 2 Perfil                                     |                                      |                                                          |
| Administracion                               | Nuevo herramienta X                  |                                                          |
| Trámite                                      | Entidades *                          |                                                          |
| Solution Clasificador                        | Nombre *                             |                                                          |
| $\prod_{\alpha}^{i}$ Tipos de Entidad        |                                      |                                                          |
| Categorias y<br>Eventos de Vida              | Descripción (Opcional)               |                                                          |
| 24: Público objetivo<br>24: Parametricas del |                                      |                                                          |
| Puestos Clave                                | URL *                                |                                                          |
| Observatorios Herramientas                   |                                      |                                                          |
| A electrónicas                               | Cancelar Guardar                     |                                                          |
| Institucionales                              |                                      |                                                          |
|                                              |                                      |                                                          |

Imagen 31

|                      | MANUAL DE USO DE LA PLATAFORMA DIGITAL DEL ESTADO PLURINACIONAL<br>DE BOLIVIA GOB.BO ( ROL ADMINISTRADOR DE CATÁLOGOS) |                                                  |  |  |
|----------------------|----------------------------------------------------------------------------------------------------|--------------------------------------------------|--|--|
| Código: UGAT/AIT-M22 | Versión: 0                                                                                                    | Aprobado: R.A. AGETIC/RA/0042/2025 de 13/06/2025 |  |  |

### 6.8. Procedimiento de Registro para Niveles Institucionales

Los Niveles Institucionales están definidos por la Estructura Organizacional del Estado y se añaden en este catálogo para poder identificar a qué nivel institucional pertenece una Entidad o institución pública.

Al seleccionar la opción "**Agregar**", se debe completar los datos solicitados como el nombre y descripción, y "**Guardar**".

| ≕ gob.                          |                                               |                           |                                                           |        | Jhonny Ricardo Lazarte<br>Administrador de Catálogos 🕲 🗸 |
|---------------------------------|-----------------------------------------------|---------------------------|-----------------------------------------------------------|--------|----------------------------------------------------------|
| Principal                       | Niveles Institucionales                       |                           |                                                           |        | Q C Agregar                                              |
| 2 Perfil                        | Nombre                                        |                           | Descripción                                               | Estado | Acciones                                                 |
| Entidades                       | Órgano Ejecutivo                              |                           | Órgano Ejecutivo                                          | ACTIVO |                                                          |
| Trámite                         | Entidades y Unidades Desconcentradas del Órga | ano Ejecutivo             | Entidades y Unidades Desconcentradas del Órgano Ejecutivo | ACTIVO | • /                                                      |
| Documentos                      | Órgano Judicial y Tribunal Constitucional     | Nuevo Nivel Institucional | ×                                                         | ACTIVO | •                                                        |
| Tipos de Entidad                | Órgano Electoral                              | Nombre *                  |                                                           | ACTIVO |                                                          |
| Categorías y<br>Eventos de Vida | Instituciones de Control y Defensa del Estado | Descripción *             |                                                           | ACTIVO | •                                                        |
| 24: Público objetivo            | Instituciones Públicas Descentralizadas       |                           |                                                           | ACTIVO |                                                          |
| Puestos Clave                   | Universidades Públicas                        |                           | Cancelar Guardar                                          | ACTIVO |                                                          |
| Observatorios                   | Instituciones de Seguridad Social             |                           | Insuluciones de segundad social                           | ACTIVO |                                                          |
| electrónicas                    | Empresas Nacionales                           |                           | Empresas Nacionales                                       | ACTIVO |                                                          |
| Institucionales                 | Órgano Legislativo                            |                           | Órgano Legislativo                                        | ACTIVO | • /                                                      |
|                                 | Filas por página 10 👻                         |                           |                                                           |        | 1-10 de 22 < >                                           |

Imagen 32

"Inactivar" y "Editar". Una vez concluido el llenado de registro de Niveles Institucionales, podrá ser visualizado en la bandeja de Niveles Institucionales, y opciones de Inactivar y Editar.

"**Inactivar**". Al momento de inactivar el registro no podrán ser visualizadas, por lo que se debe verificar que se encuentre activo.

"Editar". Se podrá editar el registro, guardar y que sea visualizado correctamente en la plataforma "gob.bo".

| 🖾 gob                           |   |                                                           |                                                           |        | jhonny<br>Administrador | Ricardo Lazarte<br>de Catálogos 🔘 🗸 |
|---------------------------------|---|-----------------------------------------------------------|-----------------------------------------------------------|--------|-------------------------|-------------------------------------|
| Principal                       | N | iveles Institucionales                                    |                                                           |        | Q C Agregar             | I                                   |
| 😤 Perfil                        |   | Nombre                                                    | Descripción                                               | Estado | Acciones                |                                     |
| Administración >                |   | Órgano Ejecutivo                                          | Órgano Ejecutivo                                          | Αςτινο | • /                     |                                     |
| Documentos                      |   | Entidades y Unidades Desconcentradas del Órgano Ejecutivo | Entidades y Unidades Desconcentradas del Órgano Ejecutivo | Αςτινο | • /                     |                                     |
| Clasificador                    |   | Örgano Judicial y Tribunal Constitucional                 | Órgano Judicial y Tribunal Constitucional                 | Αςτινο | • /                     |                                     |
| Categorias y<br>Eventos de Vida |   | Órgano Electoral                                          | Órgano Electoral                                          | Αςτινο | • /                     |                                     |
| 281 Público objetivo            |   | Instituciones de Control y Defensa del Estado             | Instituciones de Control y Defensa del Estado             | ΑCTIVO | • /                     |                                     |
| Parametricas del<br>Estado      |   | Instituciones Públicas Descentralizadas                   | Instituciones Publicas Descentralizadas                   | Αςτινο | • /                     |                                     |
| Puestos Clave     Observatorios |   | Universidades Públicas                                    | Universidades Públicas                                    | Αςτιγο | • /                     |                                     |
| * Herramientas<br>electrónicas  |   | Instituciones de Seguridad Social                         | Instituciones de Seguridad Social                         | Αςτινο | • /                     |                                     |
| ស៊ា Niveles<br>Institucionales  |   | Empresas Nacionales                                       | Empresas Nacionales                                       | Αςτινο | • /                     |                                     |

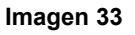

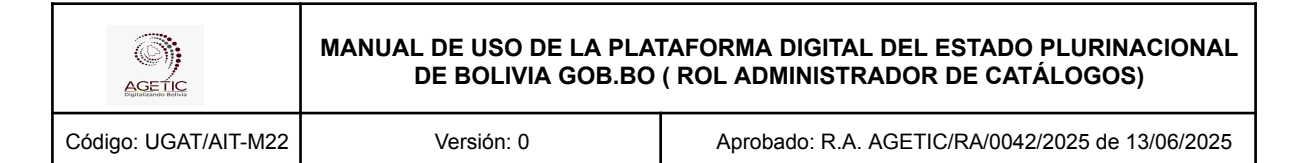

### 7. Solución de Problemas Comunes

#### 7.1. Problemas de Acceso

- Olvidaste tu contraseña: Se debe utilizar la opción "Recuperar contraseña" en la pantalla de acceso a Ciudadanía Digital.
- **Problemas de autenticación**: Verificar que el dispositivo esté conectado y tenga acceso a internet.

#### 7.2. Errores en el Registro

- Error en los datos:
- Editar para corregir el registro.
- Inactiva y realizar nuevamente el registro.

### 8. Soporte y Contacto

- Correo Electrónico de Soporte: soporte@agetic.gob.bo
- **Teléfono**: (+591) 2184026
- Horario de Atención: Lunes a Viernes, de 08:30 a 16:30.